## <u>COMPUTERS</u> <u>CLASS TWO</u> <u>Chapter 6</u> Introduction to Paint

## Mr. Jaideep Chowdhury

Wednesday, December 2, 2020

Do in your Computer book

Page 60 Ex A 3,4 Page 60 Ex B 3,4 Page 60 Ex C 3 Page 67 Ex A 4 Page 67 Ex C 5

## Write in your Computer copy

- Q5. Write the steps to draw a curved line.
- Ans. Step 1 : Click on the Curve tool.
  Step 2 : Drag the mouse. A straight line is drawn.
  Step 3 : Move the pointer anywhere on the line and drag again. The line gets curved.
- Q6. Write the steps to draw a polygon.
- Ans. Step 1 : Click on the Polygon tool.
  Step 2 : Drag the mouse. A straight line is drawn.
  Step 3 : Move the pointer anywhere on the Drawing Area and click. A line is drawn .
  Step 4 : Repeat Step 3 as many times as you want.
  Step 5 : Double click. The shape is closed.

Step 5 : Double click. The shape is closed.

\*\*\*\*2\*\*\*\*